Integrity

Aging Well PA

Collaboration

Quality

Effectiveness

Aging Well PA, LLC 525 S. 29<sup>th</sup> St. - Suite B Harrisburg, PA 17104

## Desk Review Reports

## In the PIA System

February 2024

What is the Desk Review Detail Report?

How to run the report to complete monthly invoices.

Using the desk review reports to monitor desk review activity.

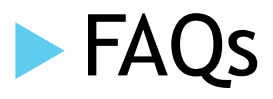

Aging Well PA

Integrity

Collaboration

Quality

Effectiveness

What is the Desk Review Detail Report?

- When exported and filtered, this report will show the total number of desk reviews for a specific date range.
- It includes desk review details such as the requested date, due date, completed/withdrawn date, and the status (Submitted, In Progress, MDR Completed, MDR Requested, Withdrawn).
- Those with the supervisor role in PIA should use the report to obtain the number of desk reviews completed for their monthly invoice to Aging Well and to monitor their organization's desk review activity.

Integrity Collaboration

Quality

Effectiveness

| How to Run the Desk Review Detail Report for Monthly Invoices                                 | Aging Well PA                                                                    |
|-----------------------------------------------------------------------------------------------|----------------------------------------------------------------------------------|
|                                                                                               |                                                                                  |
| Image: Home     Let Assignments     Image: Hyperbolic Alerts     Image: Hyperbolic Alerts     |                                                                                  |
| Announcements     Expand All       Welcome to Pennsylvania Individualized Assessments System! |                                                                                  |
|                                                                                               | Collaboration                                                                    |
| Upcoming Events      Technical Support      Training Manuals, Webinars, Forms, and FAQs       | Quality                                                                          |
| From the Home screen,<br>click on "Reports."                                                  | Effectiveness                                                                    |
|                                                                                               |                                                                                  |
|                                                                                               | Aging Well PA, LLC<br>525 S. 29 <sup>th</sup> St Suite E<br>Harrisburg, PA 17104 |

| tarref Home Later Assignments I and Lists Alerts Alerts |                                                        |                                                                                                    | Aging Well  |
|---------------------------------------------------------|--------------------------------------------------------|----------------------------------------------------------------------------------------------------|-------------|
| Category:* Filter Category Category                     |                                                        | This opens the list of reports,<br>including the Desk Review<br>Detail Report. Click on "View"<br>for this report. | Integrity   |
| Account Activity                                        | User Account Updates Detail Report                     | View                                                                                                    |             |
| Account Activity                                        | User Account Updates Summary Report                    | View                                                                                                    |             |
| Desk Review                                             | Desk Review Detail Report                              | View                                                                                                    | Collaborat  |
| Desk Review                                             | Desk Review Summary Report                             | View                                                                                                    |             |
| FED and PASRR Assessment                                | FED and PASRR Average Days Report                      | View                                                                                                    |             |
| FED and PASRR Assessment                                | FED and PASRR Completion Detail Report                 | View                                                                                                    | Quality     |
| FED and PASRR Assessment                                | FED and PASRR Completion Summary Report                | View                                                                                                    | Quality     |
| FED Assessment                                          | Applicant Applied or FED Completion Detail Report      | View                                                                                                    |             |
| FED Assessment                                          | Applicant Applied Or FED Completion Summary Report     | View                                                                                                    |             |
| FED Assessment                                          | FED Excuse Detail Report                               | View                                                                                                    | Effectivene |
| FED Assessment                                          | FED Excuse Summary Report                              | View                                                                                                    |             |
| PASRR Assessment                                        | PASRR Excuse Detail Report                             | View                                                                                                    |             |
| PASRR Assessment                                        | PASRR Excuse Summary Report                            | View                                                                                                    |             |
| Redetermination and Desk Review                         | Annual Redeterminations and Desk Review Detail Report  | View                                                                                                    |             |
| Redetermination and Desk Review                         | Annual Redeterminations and Desk Review Summary Report | View                                                                                                    |             |

......

-

Aging Well PA, LLC 525 S. 29<sup>th</sup> St. - Suite B Harrisburg, PA 17104

....

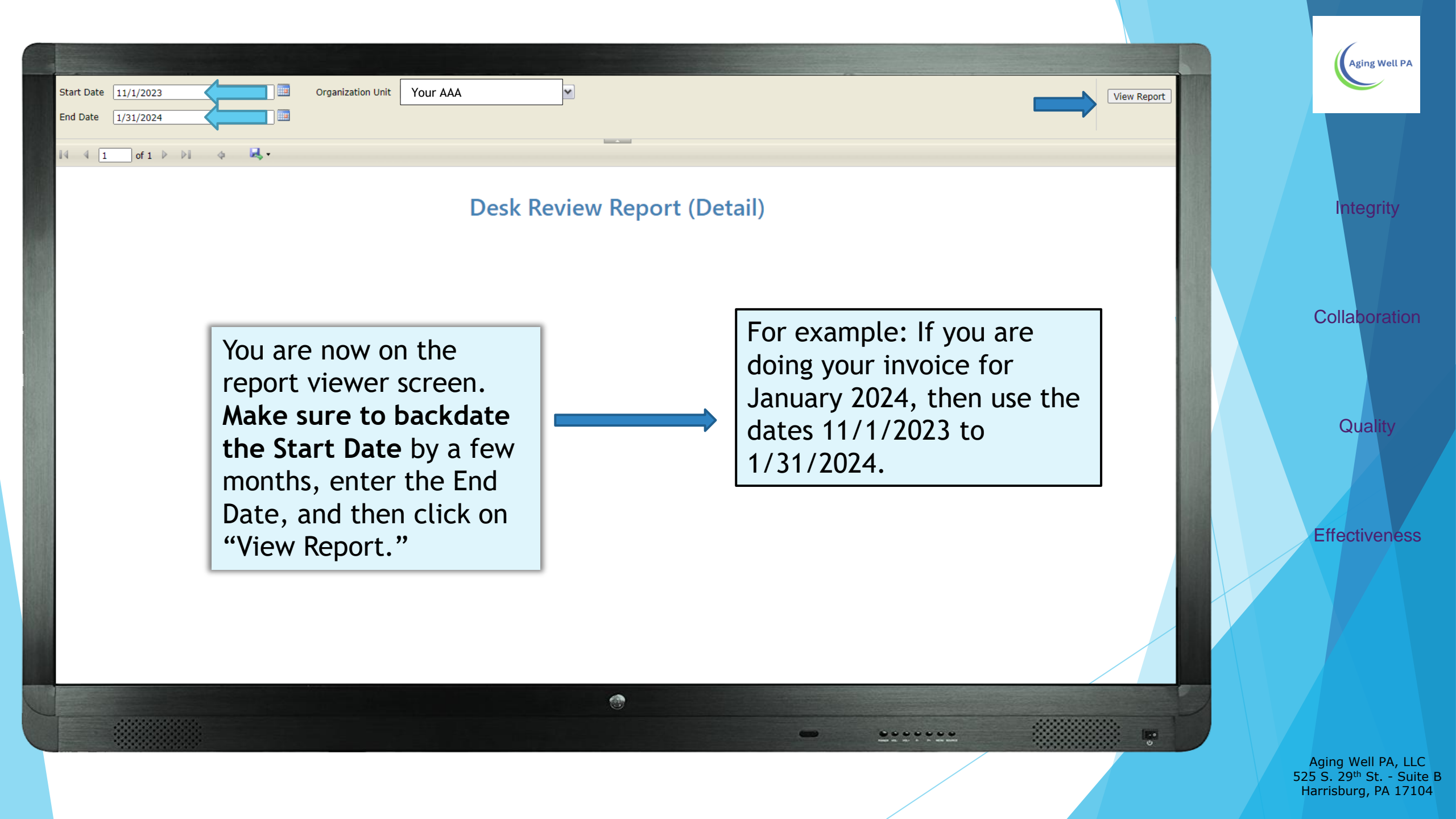

| Start Date 11/1/2023 Organization Unit Your AAA | View Report | Aging Well PA |
|-------------------------------------------------|-------------|---------------|
| End Date 1/31/2024                              |             |               |
|                                                 |             |               |
| I4 4 1 of 47 ▶ ▶1 4 🔍 -                         |             |               |
|                                                 |             | Integrity     |

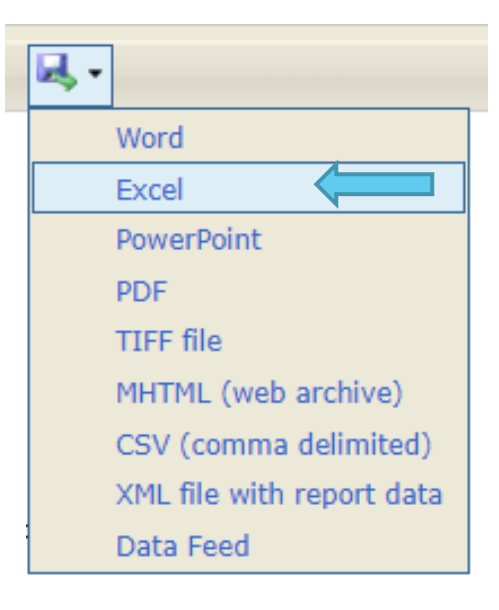

From the Export Drop Down Menu, Select Excel to export the report into an Excel Spreadsheet.

Detailed instructions for downloading reports into Excel and other formats are available on the Aging Well website, <u>https://agingwellpa.org</u> under AWP Resources for AAAs > PIA Resources > PIA Quick Reference Guides > Reports Quick Reference Guide. Collaboration

Quality

....

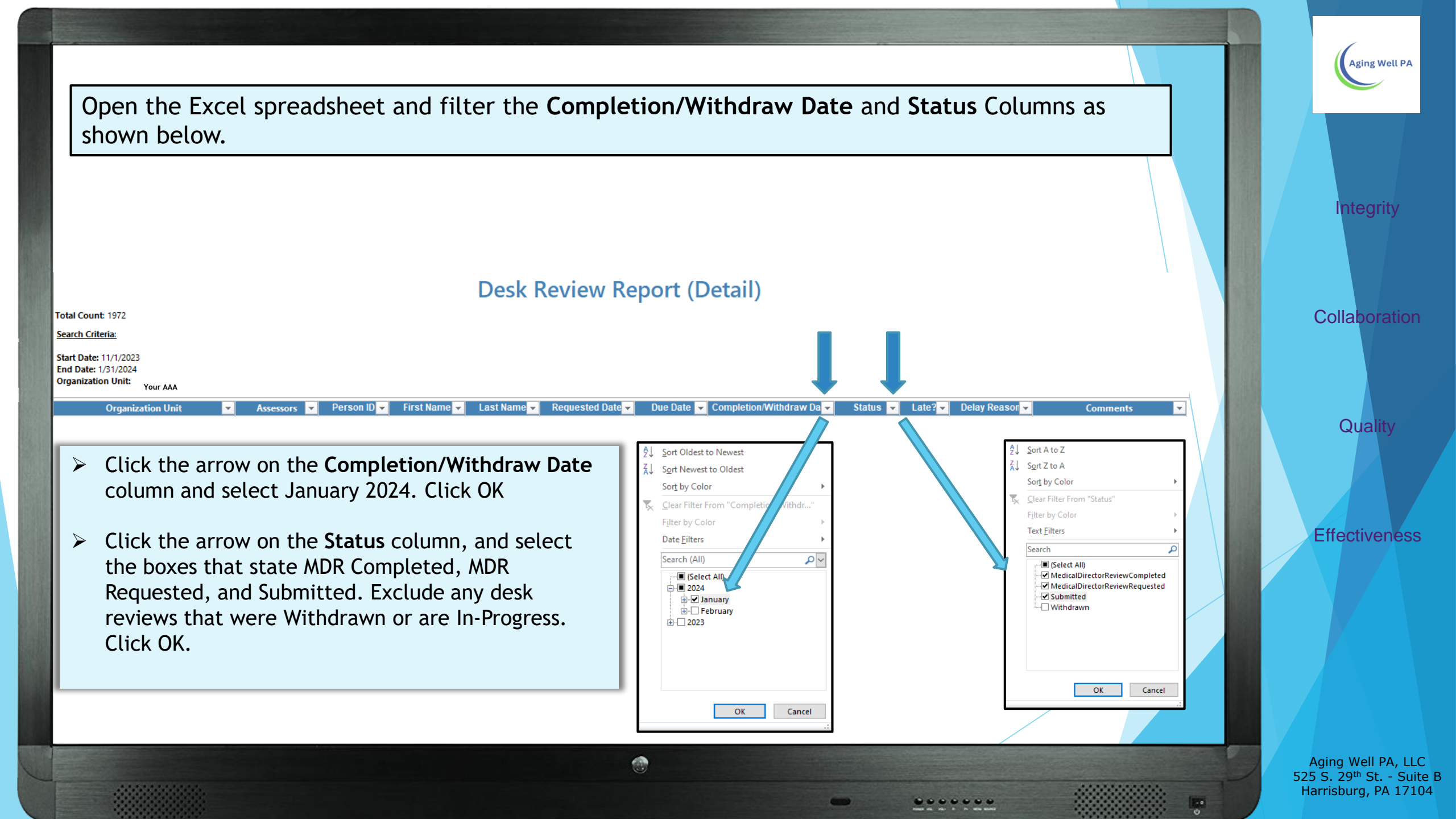

Now, look at the bottom left corner of your report to find the number of desk reviews to include on your invoice.

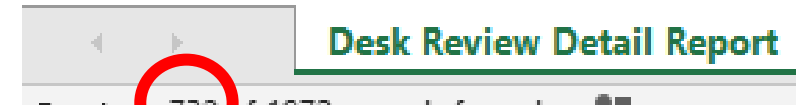

 $(\mathbf{f})$ 

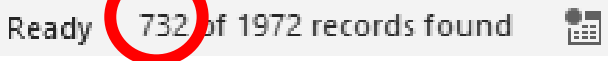

In this example, the number of desk reviews completed in January 2024 is 732.

......

Collaboration

Integrity

Aging Well PA

Quality

Effectiveness

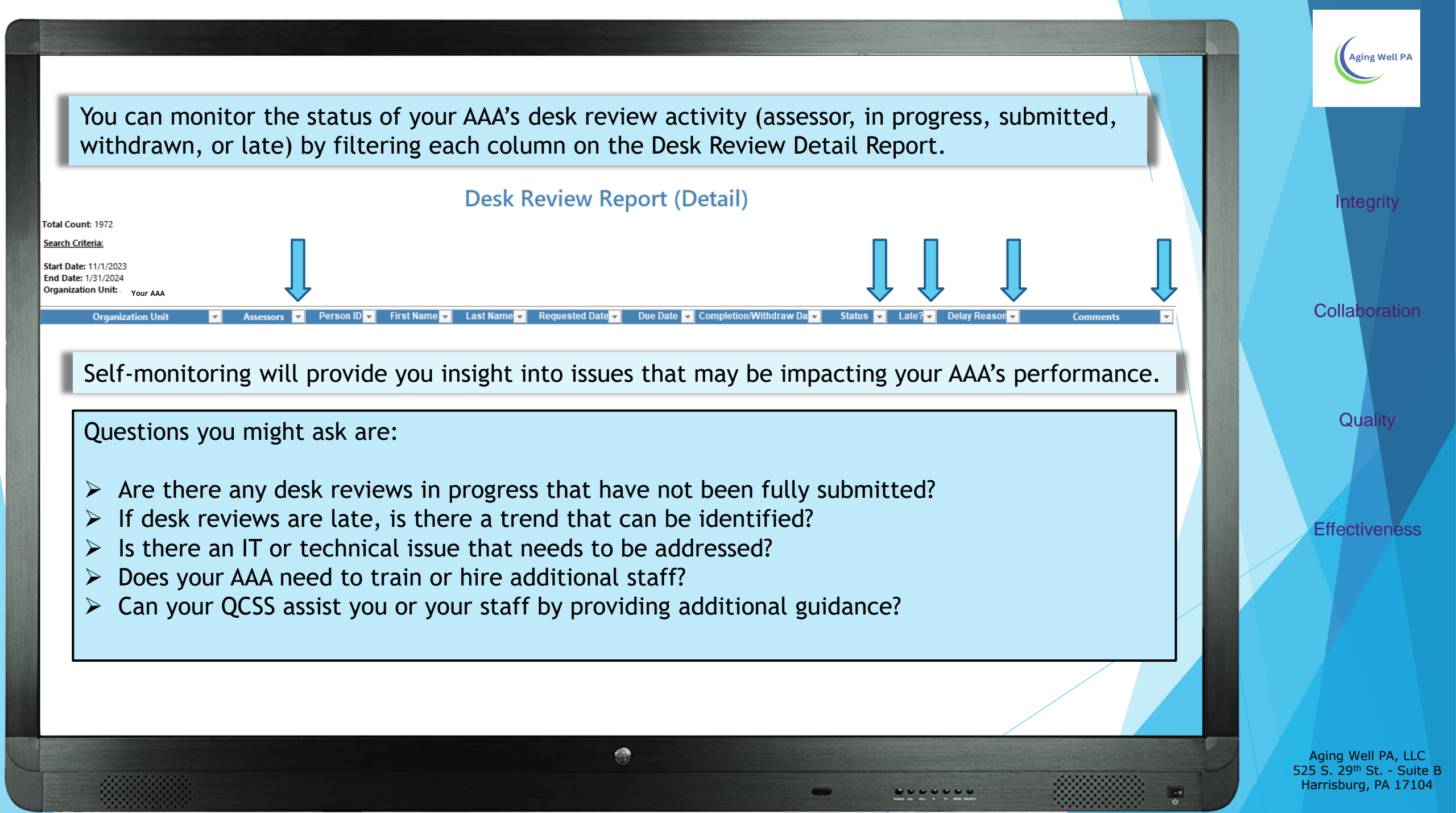

You can also self-monitor the status of your AAA's desk review activity (in progress, withdrawn, completed within 10 business days, or late) by running the Desk Review Summary Report. Clicking on the blue underlined number located under each column title will open the desk review details.

| Start Date     1/1/2024       End Date     1/31/2024                                                                       | Organization Unit [ Your AAA        |                                            | View Report                   | Collaboration |
|----------------------------------------------------------------------------------------------------|-------------------------------------|--------------------------------------------|-------------------------------|---------------|
| Date Executed: 2/22/2024 10:02:19<br>AM                                                                                    | esk Review Report (S                | ummary)                                    |                               | Collaboration |
| Total Count: 1<br><u>Search Criteria:</u><br>-<br>Start Date: 1/1/2024<br>End Date: 1/31/2024<br>Organization Uni Your AAA |                                     |                                            |                               | Quality       |
| Organization Unit ÷ Total                                                                                                  | In Progress     Withdrawn      Comp | pleted in 10 business days ÷ (Completed af | Late<br>ter 10 Business Days) | Effectiveness |
| Your AAA                                                                                                    | 589 1                               | 587                                        | 2                             |               |
| *The Desk Review Summary completing invoices.                                                                              | Report should be used on            | nly for self-monitoring pu                 | rposes, not for               |               |
|                                                                                                    |                                     |                                            |                               |               |

......

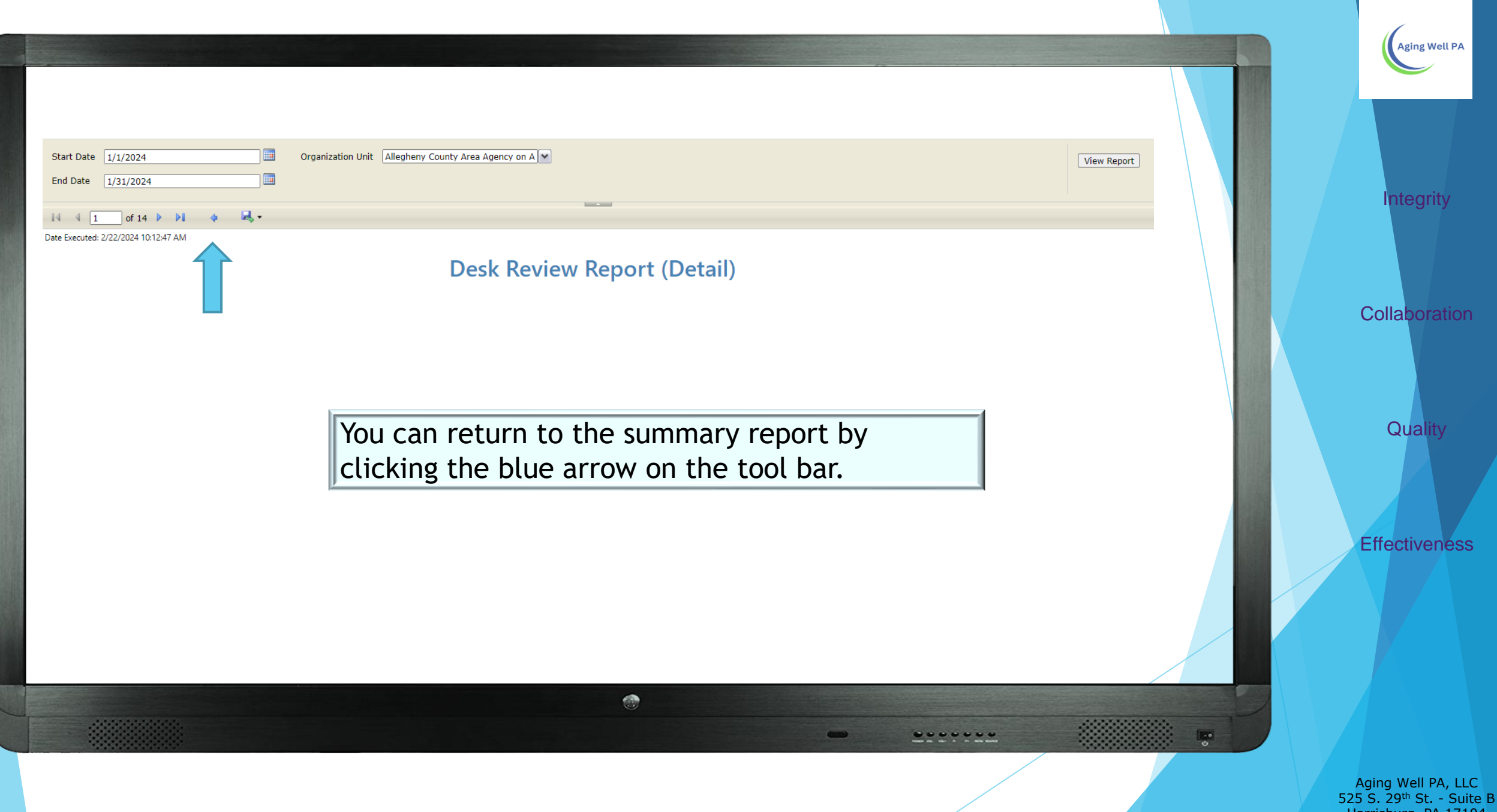

Harrisburg, PA 17104

## Desk Review Invoice FAQs

What is the payment for a desk review & how do we bill for it?

- The payment rate for a desk review is the same as your FED rate. You will generate a report in PIA to obtain the total number of desk reviews completed for your monthly invoice. Invoice totals will be reconciled with your QCSS.
- Desk reviews should be entered on the Redetermination line on your monthly invoice. (Contact your QCSS if you need a copy of the electronic invoice form)
- Invoices are due to Aging Well no later than the 5<sup>th</sup> business day of the month. Email invoices to <u>fedbilling@agingwellpa.org</u>, and copy your QCSS on the email.

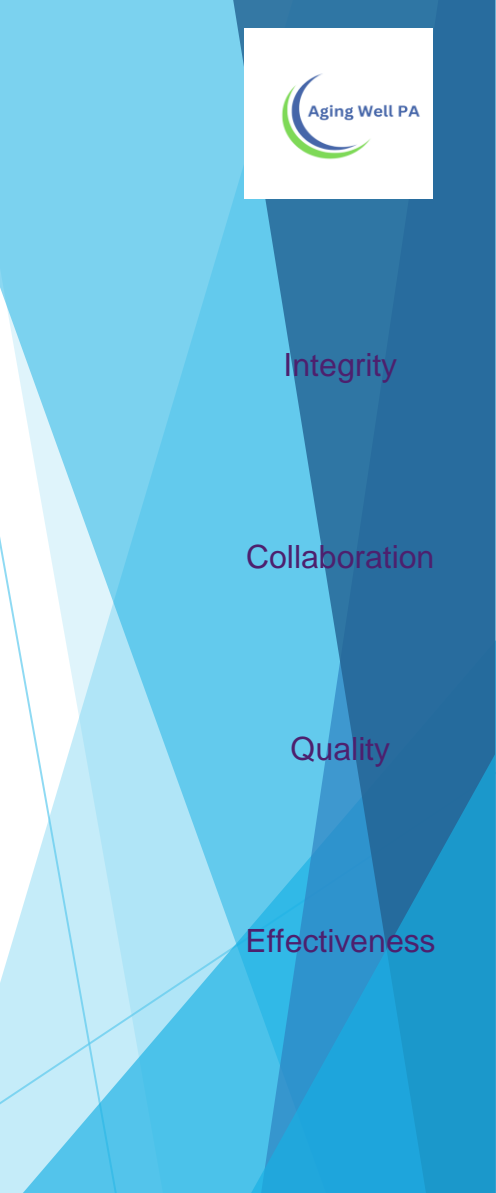

## **Additional Information**

This presentation is available in a PDF format & posted on the Aging Well website.

If you have additional questions or need assistance, please contact your Quality Compliance & Support Specialist.

Collaboration

ntegrity

Quality

Effectiveness